# Créer une macro sous LibreOffice 7.4

Une macro est un ensemble d'opérations que l'on enregistre une fois pour toutes. Lorsqu'on exécute cette macro c'est l'ensemble des opérations enregistrées qui s'applique à a sélection.

Exemple d'utilisation : formater un texte en 1 clic en mettant en Comics, gras, interlignage double, marges de 2cm, taille de caractères de 16, couleur de caractères : bleu, aligner à gauche.

### **Réglage préalable dans LibreOffice 7.4 :**

La lère fois il faut aller dans le menu Outils / Options / LibreOffice / Avancé / cocher Activer les fonctions expérimentales et Activer l'enregistreur de macro.

| Options - LibreOffice - Avancé                                                                                         |   |                                                                                                    | X |
|----------------------------------------------------------------------------------------------------|---|----------------------------------------------------------------------------------------------------|---|
| <ul> <li>LibreOffice</li> <li>Données d'identité</li> <li>Général</li> <li>Mémoire</li> </ul>                          |   | Options Java                                                                                                    |   |
| Affichage<br>Impression<br>Chemins                                                                                     |   | Fournisseur         Version         Fonctionnalités         Ajouter           Oracle Corporation         1.7.0_45         Image: Corporation for the second second s |   |
| – Couleurs<br>– Polices<br>– Sécurité                                                                                  |   | Paramètres                                                                                                    |   |
| Personnalisation<br>Apparence<br>Accessibilité<br>Avancé                                                               |   |                                                                                                    |   |
| Chargement/enregistrement Général Propriétés VBA                                                                       |   |                                                                                                    |   |
| Compatibilité HTML<br>Paramètres linguistiques                                                                         |   | Emplacement : C:\Program Files (x86)\Java\jre7                                                                                                    |   |
| <ul> <li>LibreOffice Writer</li> <li>Général</li> <li>Affichage</li> <li>Aides au formatage</li> <li>Grille</li> </ul> |   | Options facultatives (non stabilisées)            ✓ Activer les fonctions expérimentales             ✓ Activer le volet latéral expérimental (au redémarrage)             ✓ Activer l'enregistreur de macro (limité)                                                                                                    |   |
| Polices standard (occidentales)<br>Impression                                                                          | Ŧ | OK Annuler <u>A</u> ide <u>R</u> établir                                                                                                    |   |

Cette manipulation, définitive, permet d'activer l'enregistrement des macros dans le menu Outils. Elle n'est pas nécessaire dans OpenOffice.

## Créer une nouvelle macro :

Aller dans le menu Outils / Macro / Enregistrer une macro.

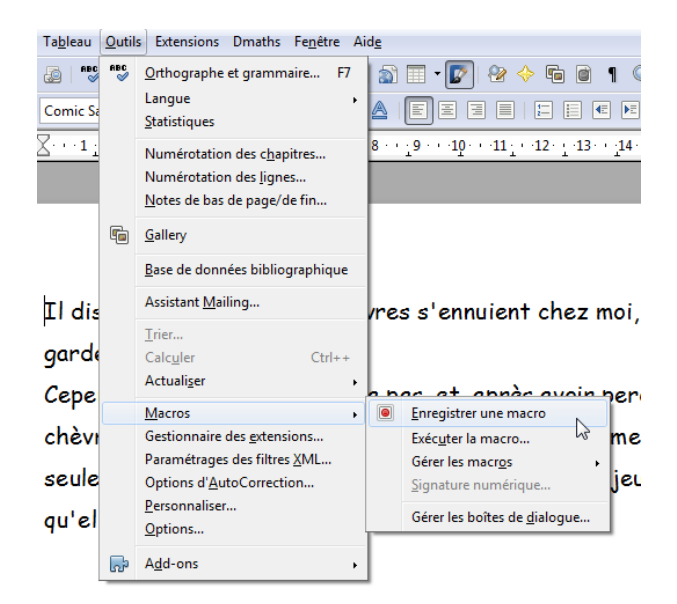

Exécuter les opérations à enregistrer (ex : changer de taille de police, d'interlignage, de couleur...). Lorsqu'on a terminé il faut arrêter l'enregistrement.

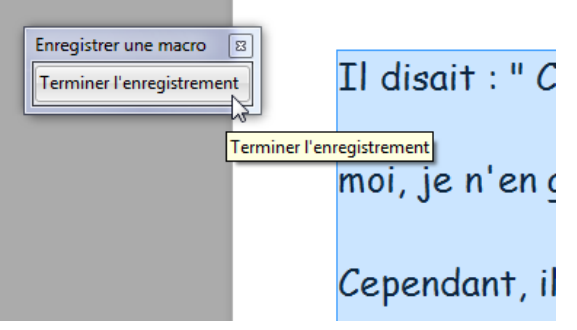

La fenêtre Macros s'ouvre et demande un nom pour la nouvelle macro. Ne pas utiliser d'espaces ni de caractères spéciaux.

| <u>N</u> om de la macro                                                                                                    |         |                                          | Enregistrer                                                            |
|----------------------------------------------------------------------------------------------------|---------|------------------------------------------|------------------------------------------------------------------------|
| MaNouvelleMacro                                                                                                    |         |                                          |                                                                        |
| Enregistrer la m <u>a</u> cro dans                                                                                                    |         | Macros existantes <u>d</u> ans : Module1 | Fermer                                                                 |
| <ul> <li>Image: Construct of the second state of the second state of the second st</li></ul> | * III * | Main                                     | Duvelle <u>b</u> ibliothèqı<br>Nouveau m <u>o</u> dule<br><u>A</u> ide |

La macro va s'enregistrer dans Standard sous le nom MaNouvelleMacro.

## Exécuter cette nouvelle macro pour remettre en forme du texte :

### Si c'est très ponctuel :

Il suffit de sélectionner le texte à modifier et d'aller dans Outils / Macros : Exécuter la macro

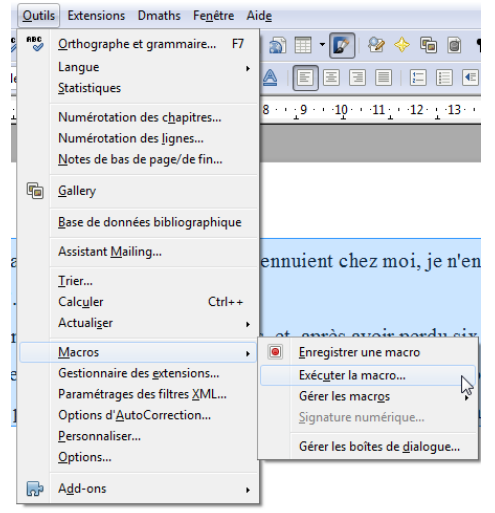

puis de la choisir dans la liste Mes macros / Standard / Module1 / MaNouvelleMacro

| Sélecteur de macro                                                                                                    |                                |                        |                                   | X               |
|----------------------------------------------------------------------------------------------------|--------------------------------|------------------------|-----------------------------------|-----------------|
| Sélectionnez la bibliothèque conte<br>sélectionnez la macro sous 'Nom                                                                                                    | enant la macr<br>de la macro'. | o souhaitée. Ensuite,  |                                   |                 |
| Bibliothèque                                                                                                    | Nom de la                      | a macro                |                                   |                 |
| Best macros     Macros LibreOffice     Sans nom 2                                                                                                    |                                |                        | Exécute<br>Annule<br><u>A</u> ide | r               |
| Description —————                                                                                                    |                                |                        |                                   |                 |
|                                                                                                    |                                |                        |                                   |                 |
| Sélectionnez la bibliothèque conte<br>sélectionnez la macro sous 'Nom (                                                                                                    | nant la maci<br>de la macro'.  | ro souhaitée. Ensuite, |                                   |                 |
| <u>B</u> ibliothèque                                                                                                    | <u>N</u> om de l               | a macro                |                                   |                 |
|                                                                                                    | Main                           | ouvelleMacro           | Exécu<br>Annu<br><u>A</u> id      | ter<br>ler<br>e |
| Standard<br>C Module1<br>C Module1<br>C |                                |                        |                                   |                 |
| Description —                                                                                                    |                                |                        |                                   | -               |

En cliquant sur Exécuter l'ensemble des opérations enregistrées s'exécute.

## Pour un usage fréquent :

On va créer un bouton auquel on affectera la macro.

Cliquer sur la petite flèche à droite de la barre d'outils et choisir Personnaliser la barre d'outils.

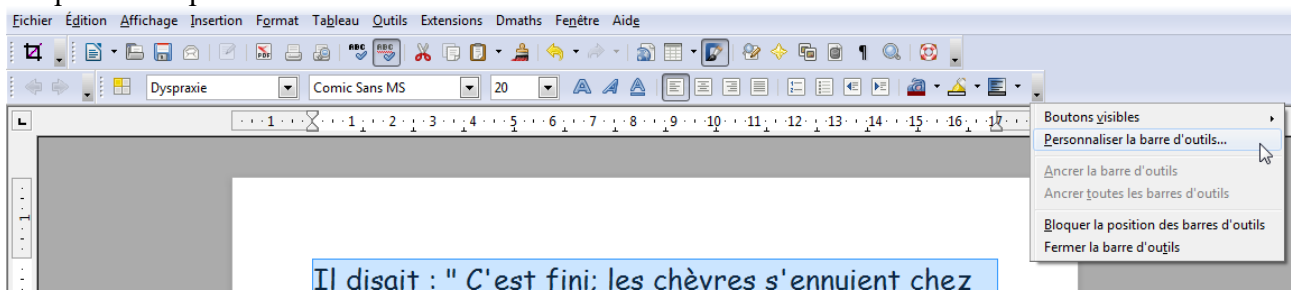

#### Choisir Ajouter :

| <u>B</u> arre d'outils | Formatage                                                                                                    |
|------------------------|----------------------------------------------------------------------------------------------------|
| Contenu de la barre    | d'outils                                                                                                    |
| <u>C</u> ommandes      | ✓       Styles et formatage         ✓       Appliquer le style         ✓       Modifier         ✓       Modifier         ✓       Taille de police         ✓       Taille de police         ✓       Gras         ✓       # talique |
| Enregistrer dans       | LibreOffice Writer                                                                                                    |
| Description            |                                                                                                    |

A gauche choisir Macros LibreOffice (en bas), le dérouler en cliquant sur le +, puis Mes Macros.

| Dessin                                                                                                    | *     |   |   | Ajouter |
|----------------------------------------------------------------------------------------------------|-------|---|---|---------|
| Image<br>Données<br>Cadre                                                                                                   |       |   |   | Fermer  |
| Numérotation<br>Modifier<br>Interne<br>Macros LibreOffice<br>Mes macros<br>Macros LibreOff<br>Macros LibreOff<br>Sans nom 2 | 4 III | 6 |   | Aide    |
| escription                                                                                                    |       |   | , |         |

### Dérouler Mes macros jusqu'à trouver Standard puis Module1 et sélectionner MaNouvelleMacro.

| Pour ajouter une commande à u<br>catégorie, puis la commande. En<br>liste Commandes de l'onglet Bar<br>Personnaliser.                                                                                                    | ne barre d'outils, sélectionnez la<br>suite, faites glisser la commande vers la<br>res d'outils dans la boîte de dialogue |         |
|----------------------------------------------------------------------------------------------------|----------------------------------------------------------------------------------------------------|---------|
| <u>C</u> atégorie                                                                                                    | Co <u>m</u> mandes                                                                                                    |         |
| Image: Standard Standard       Image: Standard Standard Standard       Image: Standard Standard Standard       Image: Standard Standard Standard       Image: Standard Standard Standard       Image: Standard Standard Standard       Image: Standard Standard Standard       Image: Standard Standard Standard       Image: Standard Standard Standard       Image: Standard Standard Standard Standard       Image: Standard Standard Standard Standard Standard Standard       Image: Standard Standard | Main<br>MaNouvelleMacro                                                                                                   | Ajouter |
| Description                                                                                                    |                                                                                                    | ·       |

Cliquer sur Ajouter, elle s'ajoute à la liste.

| Barres d'outils Libre<br><u>B</u> arre d'outils | Office Writer<br>Formatage                                                                                                    | • | <u>N</u> ouveau<br>Barre d'outils | • |
|-------------------------------------------------|----------------------------------------------------------------------------------------------------|---|-----------------------------------|---|
| Contenu de la barro                             | e d'outils                                                                                                    |   |                                   |   |
| <u>C</u> ommandes                               | Image: Styles et formatage         Image: Maximum Annual Maximum Annual Maximum Annu |   | Ajouter<br>Modifier               | - |
| Enregistrer dans                                | LibreOffice Writer                                                                                                    | • |                                   |   |
| vescription                                     |                                                                                                    |   |                                   |   |

Valider, elle s'ajoute à la barre d'outils.

| <u>Fichier</u> | É <u>d</u> ition | <u>A</u> ffichage | Insertion   | F <u>o</u> rmat | Ta <u>b</u> leau | <u>O</u> utils | Extensions                    | Dmaths     | Fe <u>n</u> être /   | A |
|----------------|------------------|-------------------|-------------|-----------------|------------------|----------------|-------------------------------|------------|----------------------|---|
| Þ              |                  | - 🕒 🔒             | 2   🗹       | <b>N</b> -      | E   ABC          | RBC            | X 🗊 🖸                         | • 🝰 🗄      | 🥱 • 🧼                | ÷ |
|                | ۰. ا             | HaNo              | uvelleMacro | Dyspi           | raxie            | •              | Comic Sa                      | ins MS     | •                    | 2 |
| L              |                  |                   | уз.         | MaNeur          |                  | ' · 2 ·        | <u>.</u> · 3 · · <u>.</u> 4 · | ••• 5 •••• | 6 <u>·</u> · · 7 · · |   |
|                |                  |                   |             | Maryouv         | relieimacro      |                |                               |            |                      |   |

Il suffit maintenant de cliquer sur ce bouton pour exécuter toutes les opérations enregistrées.